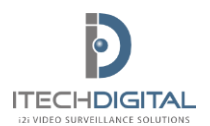

## i2i Remote Installation Guide

iTech Digital Technical Support 866.733.6673

## Installing i2i Remote

**System Type** Click on Start, Right-click on Computer, select Properties and verify Windows edition and system type (32 or 64 bit).

| Computer          | Computer Open                                 |        | Windows 7 Professional<br>Copyright © 2009 Microsoft Corporation. All rights reserved.<br>Service Pack 1<br>Get more features with a new edition of Windows 7 |                                                     |  |
|-------------------|-----------------------------------------------|--------|----------------------------------------------------------------------------------------------------|-----------------------------------------------------|--|
| Control Panel 😽   | Manage                                        |        |                                                                                                    |                                                     |  |
| Devices and Print | Map network drive<br>Disconnect network drive | System |                                                                                                    |                                                     |  |
| Default Programs  | Show on Desktop                               |        | Rating:                                                                                                    | 5,2 Windows Experience Index                        |  |
| Help and Suppor   | Rename                                        |        | Processor:                                                                                                    | Intel(R) Core(TM) i5-2310 CPU @ 2.90GHz 2.90 GHz    |  |
|                   |                                               |        | Installed memory (RAM):                                                                                                    | 8.00 GB                                             |  |
|                   | Properties                                    |        | System type:                                                                                                    | 64-bit Operating System                             |  |
|                   |                                               |        | Pen and Touch:                                                                                                    | No Pen or Touch Input is available for this Display |  |

## Download

Navigate to <u>www.itechdigital.com</u>, hover over Resources tab and select Support Materials; Click on Remote Software Download and select i2i Remote version needed for your Window Edition (if Vista or W8: select W7 option).

Windows edition

Enter Username: support and Password: blue2013 to download software.

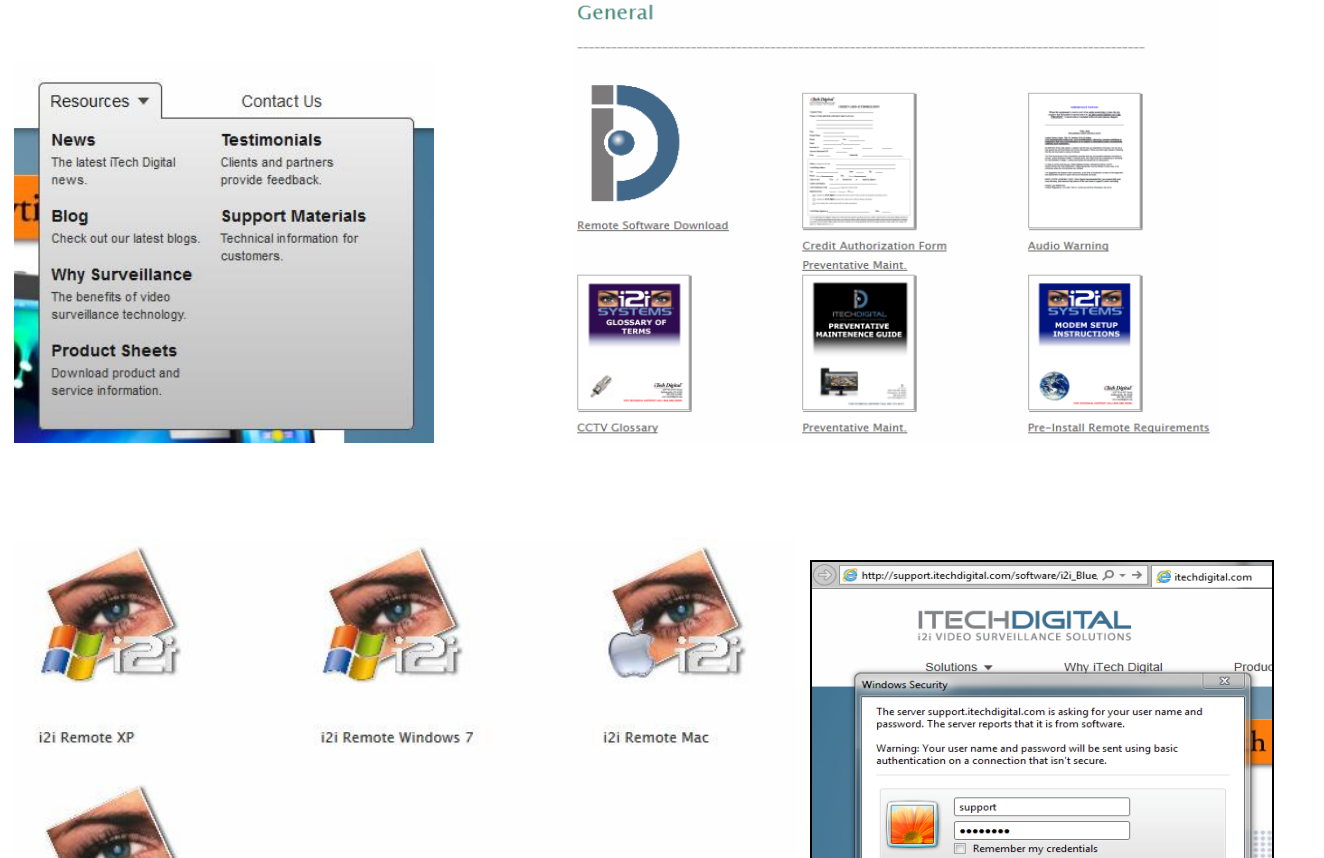

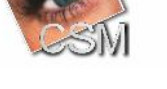

©2013 iTech Digital

OK Cancel

Install Remote Run the setup.exe program and click next 3 times until you have a window that asks you to Select Additional Tasks. Make sure you have 'Create a desktop icon,' and 'Microsoft .Net Framework 4 (Web Installer)' selected. Select 'Apply patch for 64-bit Windows' if needed according to the system type. Select Next and Install.

You do not need to restart when it is finished installing.

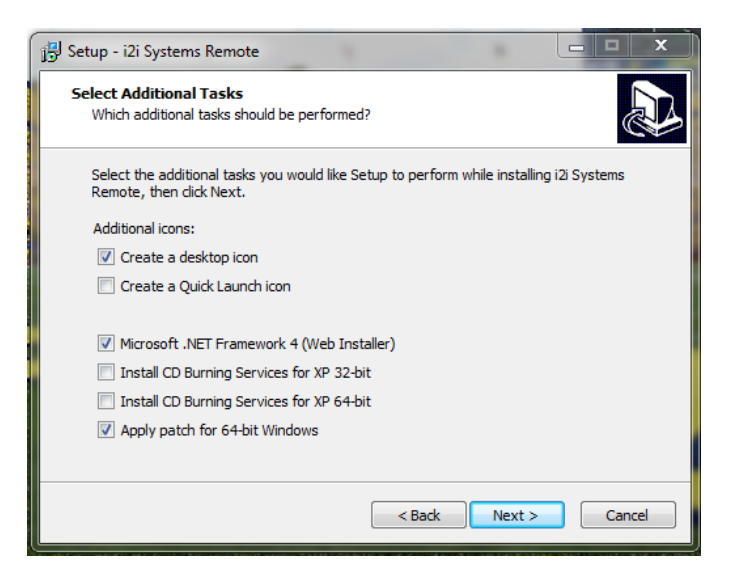

**Opening Remote** Open software by clicking on the icon located on your desktop. Click Connect on the right side of window. On Comm Manager window, click Add, Enter store description, enter DVR IP Address; Click Save.

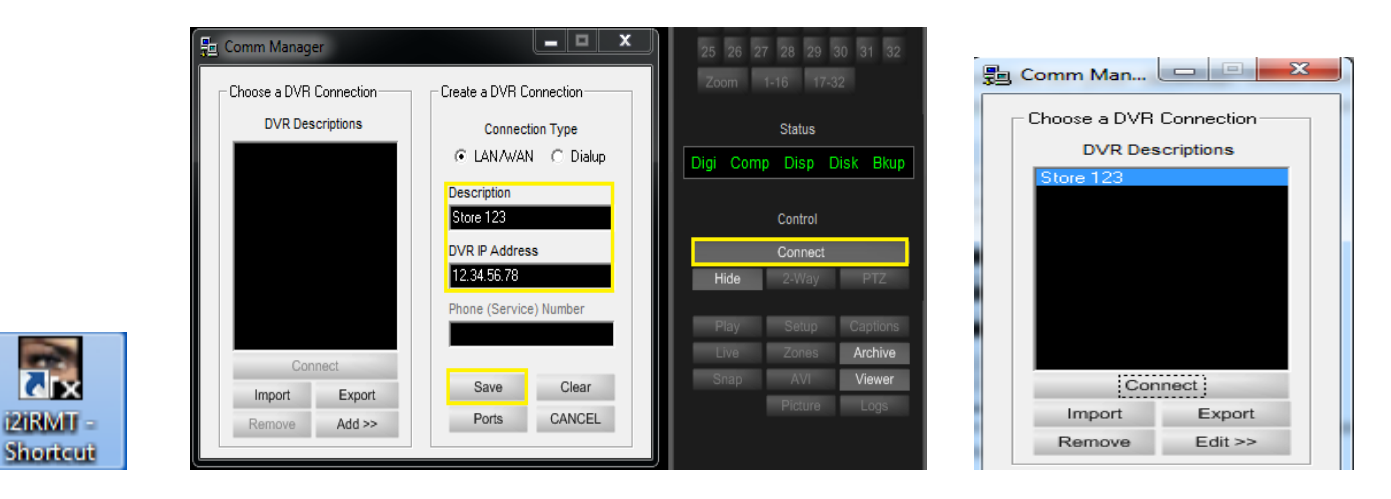

Select location and click Connect. Type in the username and password you use on the DVR system at the store and click OK. You should see camera #1.

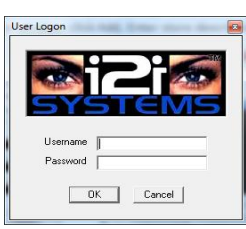

For Additional Assistance, Contact Technical Support 866.733.6673